# 选课中的 Q&A

## 1、本科生申请毕业和学位的条件?

#### 申请毕业:

①符合符合专业培养计划的全部要求;
②体育健康标准测试合格(免测者除外);
③毕业前未受留校察看或记过处分,或留校察看、记过处分已撤消;
④毕业前无欠缴学杂费、未注册学籍等情况。

## 申请学位:

①学位课程平均学分绩点≥2.3(4分制)

②公共外语类课程平均学分绩点≥2.3(4分制)

③毕业论文(设计)达到 70 分及以上

## 2、如何申请体育保健课?

申请人登录"苏州大学师生网上事务中心"(网址 http://aff.suda.edu.cn),填写申请,附上 相关证明材料。

#### 3、学生什么情况下会受到学业警示?什么是缓退试读?

有下列情形之一者,给以学业警示,期限为一学年:

- 1. 在一学期内等级低于D等或学分绩点低于1.0的必修课程合计达20学分及以上的;
- 累计等级低于D等或学分绩点低于1.0的必修课程合计达40学分及以上的;
   学业警示期满时,当学期内等级低于D等或学分绩点低于1.0的必修课程合计仍达20学分及以上或累计等级低于D等或学分绩点低于1.0的必修课程合计仍达40学分及以上的。

学业警示中的缓退试读适应于2022级以后年级。

#### 5、选课注意事项有哪些?

(1) 选课网址为 <u>http://xk.suda.edu.cn</u>。学生登录选课网址的用户名和初始密码为学号,登录后应对初始密码进行修改并牢记。

(2) 建议使用微软的 IE 浏览器选课,把浏览器的辅助工具(例如百度工具条,google 工具 条等)卸载,防止这些辅助工具屏蔽弹出框,造成无法选课。同时建议在学校机房选课。

(3)请根据所查阅的课程信息,结合学校学分制规章制度和专业指导性教学计划等的要求, 合理安排课程的先修后续、选课总学分数等事宜。

(4)选课期间所有课程均可选课、退选、改选。退选课程在教学班有余量的情况下方可改选。课程选定后,建议不要轻易退掉自己的必修课,以免不能再选上合适时间段和校区的同一门课程。同时,请随时关注学生园地中的"相关新闻",教务部将针对学生选课中的问题, 在"相关新闻"中及时做出解答。

(5)学生每次登录选课结束后,应退出选课系统并关闭浏览器,以保证自己选课结果的安 全性。

(6) 选课系统将在规定选课时间结束后, 自动关闭, 请学生按规定时间选课。

(7)下学期开学两周学校将组织选课确认工作,选课确认结束后,学生可至"学生园地"当前 学期"学生个人课表"打印正式课表。 语课, 上课时间为晚上或周末)

| (:204人;您选课登录时间为:2015-6-18 13:19:03                                                 | ;选课时长为:10分钟;请抓紧时间进行选 |
|------------------------------------------------------------------------------------|----------------------|
|                                                                                    | ☑ 仅查单开班课程 查询课程       |
| 00041001  大学英语(一)  学分4.00<br>00041003  大学英语(三)  学分2.00<br>00071002  微积分(一)  学分5.00 | 班重修选课                |

第3步:选中要选的课程,点击"单开班重修选课",即可弹出新窗口,显示所有可选的教学 班

| り据名 ▼                                          | 信息维护 🔻 | 信息查询 🔻 | 毕业信息 | - | <b>问卷调查</b> |  |  |  |  |  |
|------------------------------------------------|--------|--------|------|---|-------------|--|--|--|--|--|
| 、数:204人;您选课登录时间为:2015-6-18 13:19:03;选课时长为:10分钟 |        |        |      |   |             |  |  |  |  |  |
| 00041001  大学英语(一)  学分4.00 ✔ ✔ 仅查单开班课程          |        |        |      |   |             |  |  |  |  |  |
| 不能弹出新窗口,请按住"CTRL"键点击再试! 单开班董修选课                |        |        |      |   |             |  |  |  |  |  |

|                   |             | 43          | 核 | 上课时间                                                    | 上课地点                              | 校区            | 春狂 | 摂课<br>方式 | 地<br>理学<br>期 | 容量<br>(人数) | 教村<br>名称 | 本专业<br>已迭入<br>数 | 所有已<br>选人数 | 选择 |
|-------------------|-------------|-------------|---|---------------------------------------------------------|-----------------------------------|---------------|----|----------|--------------|------------|----------|-----------------|------------|----|
| 2011<br>共英語<br>室  | 5版/公<br>语数研 | 4.0-<br>0.0 |   | 周六第1,2节(第6-18周);周六<br>第3,4节(第6-18周);周六第<br>5,6节(第6-18周) | 工科模407;工科模407;<br>工科模407          | 天赐<br>庄校<br>区 |    |          |              | 150        | 无数<br>材  | 0               | 43         | 0  |
| 12015<br>共英語<br>室 | 5億/公<br>语教研 | 4.0-<br>0.0 |   | 周日第1,2节(第6-18周);周日<br>第3,4节(第6-18周);周日第<br>5,6节(第6-18周) | 1001億1101;1001億<br>1101;1001億1101 | 波墅<br>湖校<br>区 |    |          |              | 150        | 无数<br>衬  | 1               | 10         | 0  |

注:如果点击选课按钮无反映或不能弹出新窗口,请按住 CTRL 键的同时点击"单开班重修 选课"再试!

# 13、如何跨专业选课?

跨专业选课≠跨专业选修课

跨专业选课,也可以理解为跨年级选课,它是一种选课方法和途径,而不是某一类课程。 专业选课多用于以下几种情况:

(1)高年级选择**跟班重修**低年级开设的课程,但该课程现行**课程代码跟第一次修读时不同。**如同学小A第一次修读的是METE2001,未通过,某学期该课程在下一年级开设,但课程代码 变为METE2002。小A要想顺利选到该课程,就需要在**跨年级(专业)选课时间段内(详见** 每学期选课通知里规定的选课安排表),通过跨专业选课的操作方法,选修课程,并登录网上事务中心申请课程换修。

(2)因转专业、休学、学业警示等原因,造成之前的课程未按照培养方案规定的时间修读,需 要在后面的学期补修的。 1、选择"通识课专业课"

| オ   | 171 1   | F           | 秋今日   | 了 理 杀 | 犹    |
|-----|---------|-------------|-------|-------|------|
|     | 网上选课、   | / 活动        | 动报名 👻 | 信息维   | 护    |
| ì   | 通识课专业   | 课是重用:       | と前的排队 | 号,您的选 | 课登录时 |
| 940 | 40全校性公选 | <b>播</b> 单院 | 材料与化学 | 学化工学部 | 行政班  |

2、点击下方"跨专业选课":

|                                                 |              | 「 決連法詳   <b>本</b> | · 特业选择   | 1月 【 算者亦深論 |
|-------------------------------------------------|--------------|-------------------|----------|------------|
| 3、查找相应年                                         | Ξ级、专业:       |                   |          |            |
| 现代教学管理                                          | 信息系统 - 360安3 | 全浏览器 7.1          |          |            |
| 主修专业                                            | ◎辅修专业        | ○按条件查询            | <u>~</u> |            |
| 院: 材料与化学                                        | 化工学部 🔷 🖌     | *专业年级: 2013 🗙     |          |            |
| 化学<br>化学工程与工艺<br>不境工程<br>功能材料<br>「###=^ R ###17 | <b>∸</b> 4⊡  |                   |          |            |
| ロ処非金属材料」<br>材料化学<br>5分子材料与工程<br>材料科学与工程         | £            |                   |          |            |
| ロ処非金属材料」<br>材料化学<br>新分子材料与工程<br>材料科学与工程         | _4±          | 选定关               |          |            |

| )主修专业  | 〇辅修专业  | <ul><li>按条件查询</li></ul> |  |
|--------|--------|-------------------------|--|
| 周条件:   |        |                         |  |
| ○ 數师姓名 | ◎ 课程名称 | ○课程代码                   |  |
| 确定     | 关闭     |                         |  |

填入正确的课程名称(或关键词)点击"确定",相应的课程就会出现在下方,点击课程名

称会弹出窗口,显示可供选择的教学班信息(注意右下角教材预定操作)。

| ○主修专业○辅修专业●按       | 条件查询     |           |      |      |
|--------------------|----------|-----------|------|------|
| 查询条件: 无机化学(一)      | (下)      |           |      |      |
| ○教师姓名 ●课程名称        | 〇课程代码    |           |      |      |
| 确定关闭               |          |           |      |      |
| 课程名称               | 课程代码     | 开课学院      | 专业名称 | 学分   |
| 无机化学(一)(下)<br>(双语) | CHEM2022 | 材料与化学化工学部 | 化学类  | 4.00 |
| 无机化学(一)(下)         | CHEM2032 | 材料与化学化工学部 | 化学类  | 4.00 |

| 較問姓名 | 較学<br>班/开<br>课学<br>院      | 周学时         | 考核 | 上课时间                                                          | 上课地点                                   | 校区       | 督注 | 授课方式 | 是否短学期 | 容量<br>(人<br>数) | 板材名称                         | 本夸<br>业已<br>远人<br>数 | 所有<br>已选<br>人数 | 选择 |
|------|---------------------------|-------------|----|---------------------------------------------------------------|----------------------------------------|----------|----|------|-------|----------------|------------------------------|---------------------|----------------|----|
| 更言も  | 材料<br>与化<br>学化<br>工学<br>部 | 5.0-<br>0.0 |    | 間三第5,6节(第1-<br>18周);周三第7节<br>(第1-18周);周五<br>第3,4节(第1-18<br>周) | 606禮<br>6113;606禮<br>6113;606禮<br>6113 | <u> </u> |    |      |       | 57             | 无机化学<br>(一)<br>(下)(双<br>晤)讲义 | 49                  | 49             | 0  |

备注:选定前,请务必确认好课程名称、任课教师、上课时间、地点等信息是否与推荐课 表一致

注:

1、上述举例的这两种情况,在正修课程选课和重修选课时间段内都无法选到,只能在跨年级(专业)选课时间段内,通过跨专业选课来实现。如果跨专业选课选到的课程,代码跟自己所在年级专业的培养方案中不一致,一定要及时登录网上事务中心申请课程换修哦。
 2、跨专业选课所选的课不允许跟已选课程有上课时间的冲突。如果是第一种情况,需要重

修的课程代码改变了,请联系教务办公室及时办理委托处理选课和冲突部分免听申请。

#### 14、如何进行课程换修?

#### 课程换修一般适用情况:

1、培养方案中规定的原课程,在计划开设学期过后停开(原课程从计划中删除,或学时、 学分、课程代码等变动)等原因;

2、学生转入新专业,部分课程符合相关换修条件的。

# ◎课程换修的原则

- 1、应修课程不是学位课程
   "应修课程"即学生所在年级、专业培养方案中规定的计划内课程
- 2、拟换修课程学分等于或高于应修课程学分。
  - "拟换修课程"即拟用来替换应修课程的计划外课程
- 3、拟换修课程与应修课程教学内容相近或相似
- ◎课程换修的时间要求

一般而言,课程换修在选课前有学生提出申请,选课期间完成。

## ◎课程换修的成绩记载问题

课程换修申请被批准后,学生的成绩单上显示原课程(应修课程)的名称、代码、学时、 学分等信息,课程成绩按照实际修读的课程(拟换修课程)的成绩记录。

## ◎课程换修的申请方法:

登录网上事务中心 <u>http://aff.suda.edu.cn/</u>, 点击"课程换修申请"办理 申请界面示例:

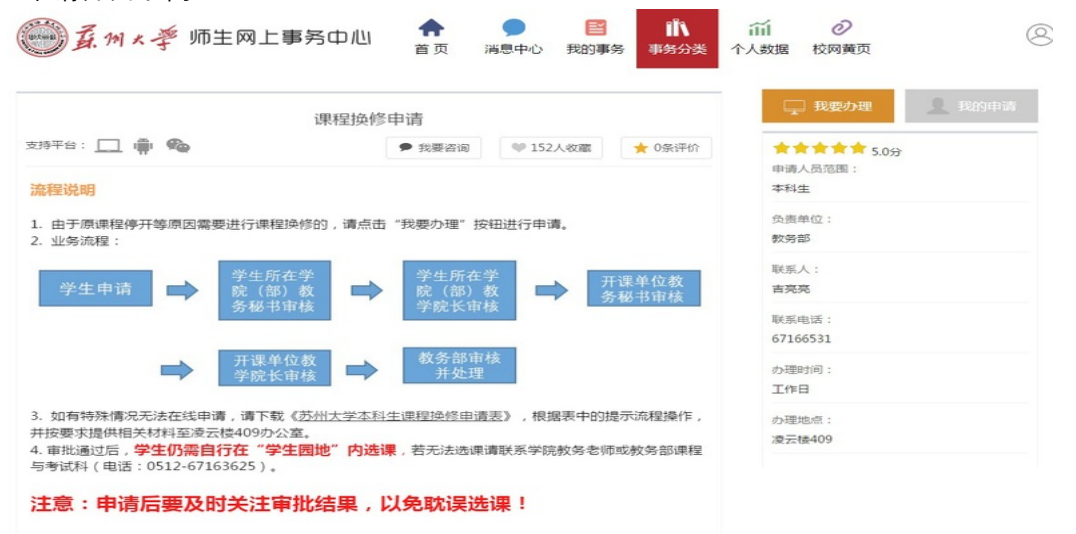

# 备注:

1. 通识选修课程、新生研讨课程、公共选修课程不需要申请换修;

2.军事类、化学类、计算机类、物理类、数学类、英语类、体育类、思政类等公共课程, 如果课程代码相同则不需要申请换修。

# 15、受学业警学生如何选课?

根据学业警示学生选课原则——原则上暂停学生选修新课程,先重修学分绩点低于 1.0 的课程,再进行后续学习;若确因重修课程资源问题,当学期重修可选课程不满 12 学分者, 可由学生提出书面申请,学院(部)审核后,于重修选课阶段或下学期补改选阶段帮助学生 选择部分后续课程,操作原则为:学生选择的重修课程基础上,先选满至 12 学分后,再选 最多不超过两门后续课程。

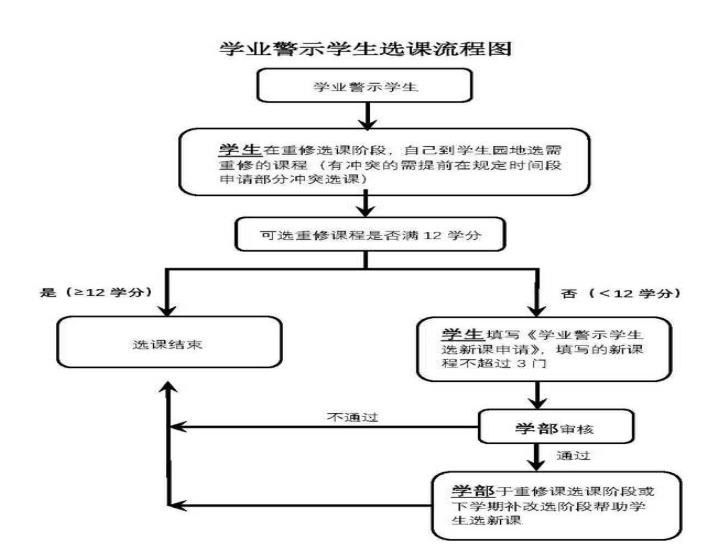

即在重修课程选课时间段内,学生需登录学生园地,先自行选所有能选到的重修课程(包括跟班重修和单开重修班)。若重修课程总学分<12 学分,按上述原则填写"学业警示学生选新课申请表"(至教务办公室领取),交至教务办公室;若重修课程总学分>=12 学分,不能再选新课,当前所选的课程即为下学期可修读的全部课程。

## 16、除专业课以外的课程如有问题怎么咨询?

因各类公共课程归属于东吴学院、马克思主义学院等,部分课程选课中如有问题可与相关单位的老师联系。各公共课教务办公室联系方式如下:

| 序号 | 课程类型           | 开课学院名称  | 教务办公室联系人 | 办公地点         | 办公电话     |
|----|----------------|---------|----------|--------------|----------|
| 1  | 公共英语类          | 东吴学院    | 周老师      | 本部冬瑞楼101     | 65230039 |
| 2  | 公共数学类<br>公共物理类 | 东吴学院    | 赵老师      | 本部冬瑞楼 102    | 65230031 |
| 3  | 公共计算机类         | 东吴学院    | 赵老师      | 本部冬瑞楼 101    | 65230039 |
| 4  | 公共体育类          | 东吴学院    | 解老师      | 本部冬瑞楼 102    | 65230031 |
| 5  | 公共政治类          | 马克思主义学院 | 耿老师      | 独墅湖 606-6413 | 62763547 |
| 6  | 形势与政策          | 马克思主义学院 | 徐老师      |              | 65883542 |
| 7  | 心理健康类          | 心理健康中心  | 徐老师      |              | 67157616 |
| 8  | 职业生涯规划类        |         | 王老师      |              | 65883436 |